# **AUTEL** Green Energy Powers the Future

# stripe

How to create a **Stripe account** and link it with **Autel Cloud** 

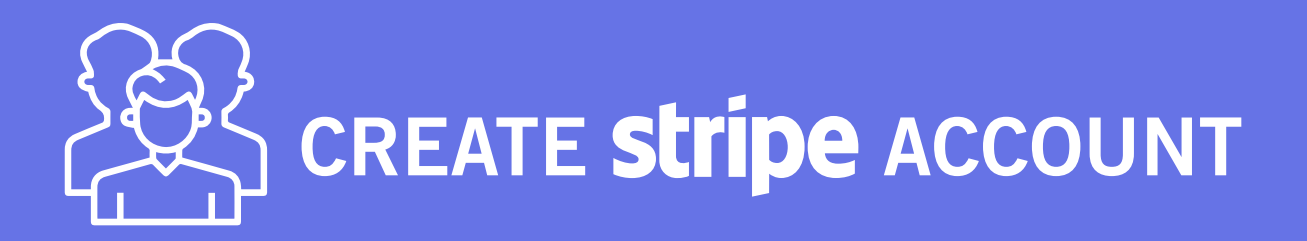

#### What is STRIPE?

Stripe is a payment gateway used by many developers and businesses.

#### Why use STRIPE?

Autel Cloud collaborates with Stripe to make the transactions smoother and more secure when using Autel EV charging services. Now you have the opportunity to get a demo account of the Autel Cloud, to bind it with a Stripe account and to experience how to become a CPO with Autel Charge Cloud.

#### How can I use STRIPE?

This guide helps you to create your Stripe account and to activate it in a few easy steps.

### **USER GUIDE**

stripe

**1** Go to Stripe official website via https://stripe.com and click on Sign in

Developers

Company

Pricing

Products Use cases

## **Payments** infrastructure for the internet

Millions of businesses of all sizes-from startups to large enterprises—use Stripe's software and APIs to accept payments, send payouts, and manage their businesses online.

| and the second   |               |   |
|------------------|---------------|---|
| Incre            | ant Magazina  |   |
| €14              | 4 per quarter |   |
|                  |               | _ |
|                  | ⊈ Pay         |   |
| Or               | pay with card |   |
| Email            |               |   |
|                  |               |   |
|                  |               |   |
| Card Information | I             |   |
| Number           | VISA 🧾 🔛      |   |
| MM / YY          | CVC           | - |
| Country or regio |               |   |
| country of regio |               |   |
| United States    |               | ~ |
| ZIP              |               |   |
|                  |               | _ |
|                  | Pay           |   |
|                  |               |   |

Today

1:00 PM

12:00 AM

€3,528,198.72

Reports summary Last 4 weeks ~

€4,542,345.45

Jul 18

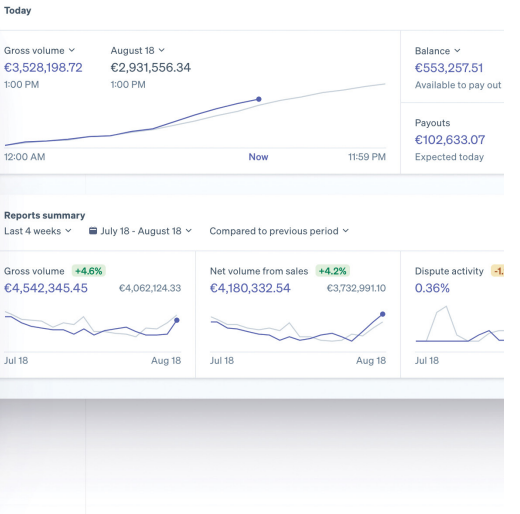

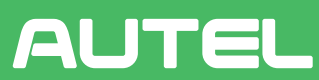

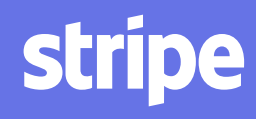

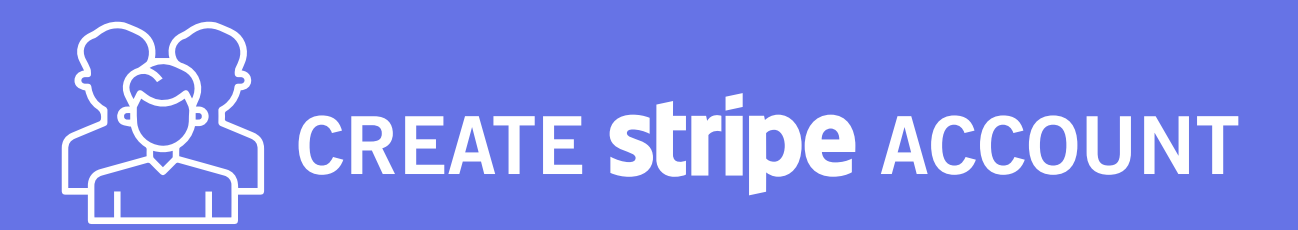

#### **2** ► If you don't have an account yet, please click on Sign up.

AUTEL

| stripe                                                                                                    |  |
|----------------------------------------------------------------------------------------------------|--|
| Sign in to your account   Email   I   Password Forgot your password? Image: Image: |  |
| Don't have an account? Sign up<br>© Stripe · Contact · Privacy & terms                                                                                                    |  |

**3** ► Enter your email address and full name, choose your country and create a password. Complete the Sign up by clicking on Create account.

| strip                          | e                                                                                                    | Create your Stripe account                                                                                                    |
|--------------------------------|----------------------------------------------------------------------------------------------------|----------------------------------------------------------------------------------------------------|
| Get sta<br>Integra<br>built so | arted quickly<br>te with developer-friendly APIs or choose low-code or pre-<br>lutions.                           | Email                                                                                                    |
| Suppo<br>E-comn<br>—all wi     | rt any business model<br>nerce, subscriptions, SaaS platforms, marketplaces, and more<br>thin a unified platform. | Full name                                                                                                    |
| Join m<br>Stripe is            | illions of businesses<br>s trusted by ambitious startups and enterprises of every size.                           | Country 🕄                                                                                                    |
|                                |                                                                                                    | Password                                                                                                    |
|                                |                                                                                                    | Don't email me about product updates. If this box is left unchecked,<br>Stripe will occasionally send helpful and relevant emails. You can<br>unsubscribe at any time. Privacy Policy |
| © Stripe ·                     | Privacy & terms                                                                                                   | Create account                                                                                                    |

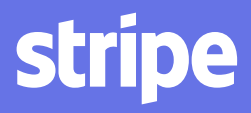

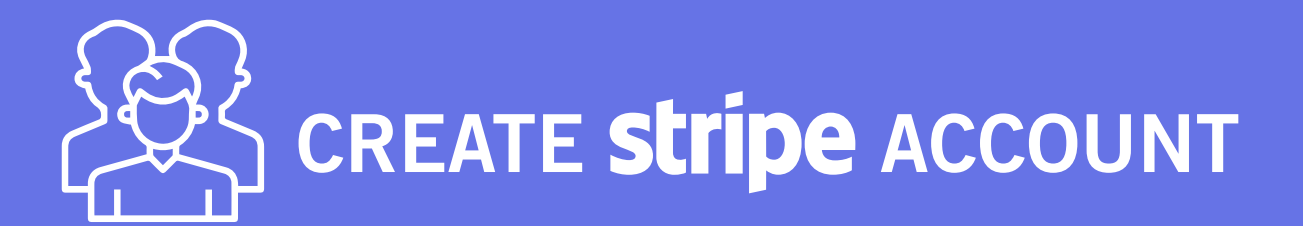

**4** ► After completing the previous step, Stripe will send you an email to verify your email address. Please check your emails and click on Verify email address.

| stripe                 | Stripe 9:57 AM                                                                                                    |
|------------------------|----------------------------------------------------------------------------------------------------|
| From                   | Stripe • support@stripe.com                                                                                                    |
| Reply-                 | to                                                                                                    |
| То                     |                                                                                                    |
| Date                   |                                                                                                    |
| ⋳                      | Standard encryption (TLS).                                                                                                    |
|                        |                                                                                                    |
|                        | View security details                                                                                                    |
| str                    | View security details                                                                                                    |
| Str<br>Ve<br>we<br>ac  | View security details<br>ipe<br>ify your email address so we know it's really you—and so<br>.can send you important information about your Stripe<br>count.                                                                                                 |
| str<br>Ve<br>we        | View security details<br>ipe<br>rify your email address so we know it's really you—and so<br>can send you important information about your Stripe<br>count.<br>Verify email address                                                                         |
| Sti<br>Ve<br>we<br>ac  | View security details<br>ipe<br>rify your email address so we know it's really you—and so<br>can send you important information about your Stripe<br>count.<br>Verify email address<br>ve any questions so far? Visit Stripe Support or contact us          |
| Stri<br>Ve<br>we<br>ac | View security details<br>ipe<br>rify your email address so we know it's really you—and so<br>can send you important information about your Stripe<br>count.<br>Verify email address<br>we any questions so far? Visit Stripe Support or contact ur<br>anks, |

**5** Sign in now with your email address and password, and click on Continue.

AUTEL

| stripe                                                                                 |  |
|----------------------------------------------------------------------------------------|--|
| Sign in to your account Email Password Forgot your password? Stay signed in for a week |  |
| Continue<br>Use single sign-on (SSO) instead                                           |  |
| Don't have an account? Sign up<br>© Stripe · Contact · Privacy & terms                 |  |

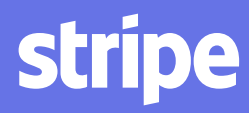

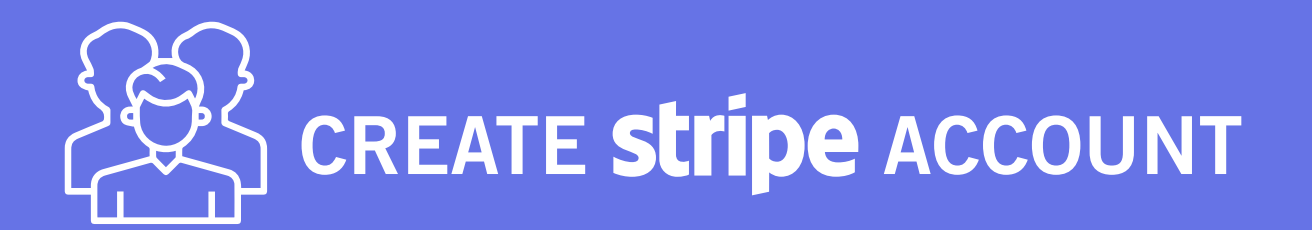

#### **6** ► Go to the Dashboard of your stripe account and **click on Activate account**.

| New Business      Activate account                                                       | Q Search                              | Create 🗸 🚱 Help 📮 🌣 💄                                                                                   |
|------------------------------------------------------------------------------------------|---------------------------------------|----------------------------------------------------------------------------------------------------|
| Home Payments Balances Customers                                                         | ports Connect More V                  | Developers Test mode 🌔                                                                                  |
| Next, add your business detail<br>Tell us a little more about your business t<br>Start → | <b>s</b><br>to activate your account. |                                                                                                    |
|                                                                                          |                                       |                                                                                                    |
| Get started with Stripe                                                                  |                                       | 0                                                                                                    |
| Get started with Stripe<br>No code<br>Create your first connected account                | New No code<br>Share a payment link   | <ul> <li>Not sure where to start?</li> <li>Get personalized recommendations to set up Stripe</li> </ul> |

**7** Fill in all the information requested. Please note that:

Tax calculation is optional, you can select Electronically supplied services if you would like to choose one.
 You can also select Not right now in the Climate contribution section.

| Business structure<br>Business details<br>Fulfillment details<br>Support details<br>Bank details<br>Two-step authentication | Tell us about your business<br>The information Stripe collects about your business helps<br>us meet requirements from regulators, financial partners,<br>and our Services Agreement. |    |
|----------------------------------------------------------------------------------------------------|----------------------------------------------------------------------------------------------------|----|
| Tax calculation                                                                                                    | Registered business address                                                                                                    |    |
| Climate contributions                                                                                                    | United Kingdom                                                                                                    |    |
| Summary                                                                                                    |                                                                                                    |    |
|                                                                                                    | Address line 1                                                                                                    |    |
|                                                                                                    | Address line 2                                                                                                    |    |
|                                                                                                    | Town or City                                                                                                    |    |
|                                                                                                    | Postal code                                                                                                    |    |
|                                                                                                    | This address must match the address filed with the UK tax author<br>Find your filed address here.                                                                                    | J. |
|                                                                                                    | Type of business                                                                                                    |    |
|                                                                                                    | Individual / Sole Trader                                                                                                    |    |

stripe

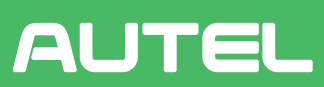

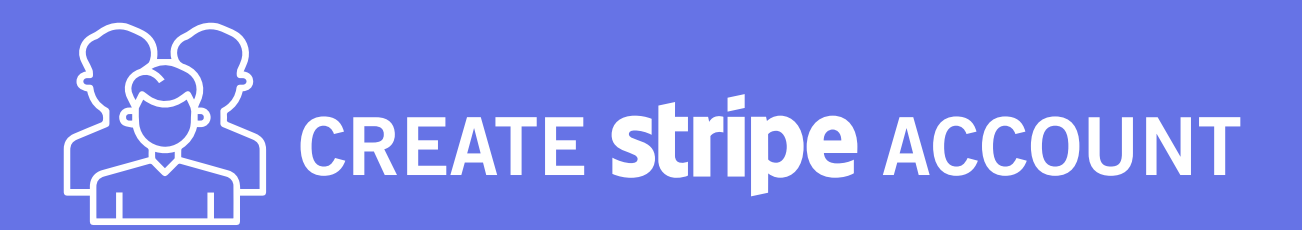

#### 8 ► After filling in all the information, click on Submit.

AUTEL

| Activate your account                                             |                                                                                                    |   |
|-------------------------------------------------------------------|----------------------------------------------------------------------------------------------------|---|
| Business structure<br>Business representative<br>Business details | Missing a bank account     Add a bank account where you'll receive your     payouts.                                                                                                    |   |
| Fulfillment details<br>Support details                            | WO-STEP AUTHENTICATION                                                                                                    |   |
| Bank details<br>Two-step authentication                           | Set up two-factor authentication to protect + Add your account.                                                                                                    |   |
| Tax calculation<br>Climate contributions                          | STRIPE TAX                                                                                                    |   |
| Summary                                                           | Automatic tax calculation<br>Off                                                                                                    | / |
|                                                                   | STRIPE CLIMATE                                                                                                    |   |
|                                                                   | Climate contributions<br>Off                                                                                                    |   |
|                                                                   | By submitting this form, you agree to the Stripe Services Agreement, to<br>receiving text messages from Stripe, and you certify that the information<br>provided is complete and correct. |   |
|                                                                   | Submit                                                                                                    |   |

9 ► After the submission, it will take at least three working days for Stripe to approve it. Once approved, you can go to Autel Cloud (the official ID & PIN will be launched from 1st March 2022). Now go to Finance > Payment, and then click on Existing account, unbound.

| AUTEL               |   |                                                                                                    | English v 🗘 admin |
|---------------------|---|----------------------------------------------------------------------------------------------------|-------------------|
| බ් Dashboard        |   | Finance > Payment                                                                                                    |                   |
| Maps                |   | Collection setting: Stripe                                                                                                    |                   |
| Cards               | ~ | You have not added a Strip payment collection account<br>Add a payment collection account to meet your business requirements. Tap Register if you do not have a Stripe                                                |                   |
| Sites & Chargers    | ~ | account. Tap Link Existing Account if you already have a Stripe account.                                                                                                    |                   |
| A Customers         | ~ | <ol> <li>Enter your email on the redirected page. Stripe will send a verification link to the email.</li> <li>Click the link in your mailbox and fill in your merchant information to activate the account</li> </ol> |                   |
| Accounts            | ~ | <ol> <li>Stripe will review your information when the merchant account is created.</li> <li>When your Stripe account is approved, you can click Link Existing Account below to link the account.</li> </ol>           |                   |
| - Finance           | ^ | Registered account                                                                                                    |                   |
| Invoices            |   |                                                                                                    |                   |
| Financial Statement | ~ | <ol> <li>Fill in your email and password on the jump page, and then stripe will send the verification code<br/>to your mobile phone.</li> </ol>                                                                       |                   |
|                     |   | 2.After verification, you can select the stand according formation.                                                                                                    |                   |
| Marketing           | ~ | 3.If the submission is successful, strip                                                                                                    |                   |
| Alerts              | ~ |                                                                                                    |                   |

## stripe

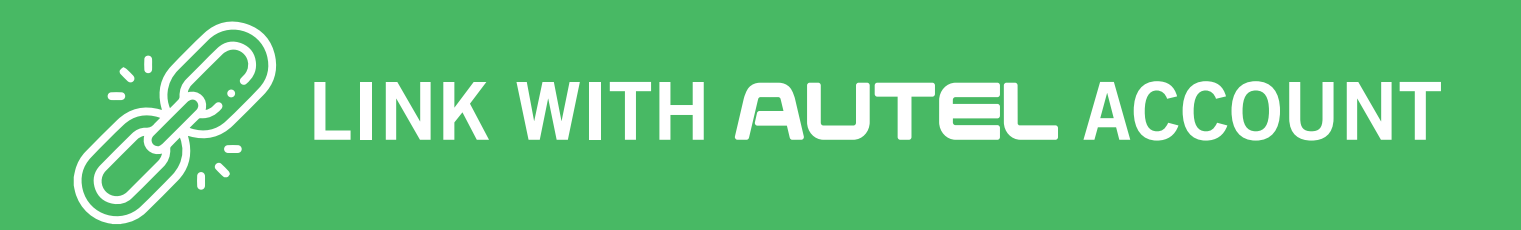

**10** ► Fill in the email address and password of the Stripe account that you created and click on Log in.

|                                                 | Get started with Stripe                                                                                        |
|-------------------------------------------------|----------------------------------------------------------------------------------------------------|
| AUTEL partners with Stripe for secure payments. | Email                                                                                                    |
| ← Return to AUTEL                               | Password                                                                                                    |
|                                                 | Log in $\rightarrow$                                                                                           |
|                                                 | ← Reset your password                                                                                          |
| Powered by <b>Stripe</b> ①                      | This site is protected by reCAPTCHA and the Google <b>Privacy Policy</b> and <b>Terms of</b><br>Service apply. |
| English (US) 🗘                                  |                                                                                                    |
| Terms Privacy                                   |                                                                                                    |
|                                                 |                                                                                                    |

**11** ► After logging in, **you will receive a verification code via SMS** (on the mobile phone number you provided to create your Stripe account).

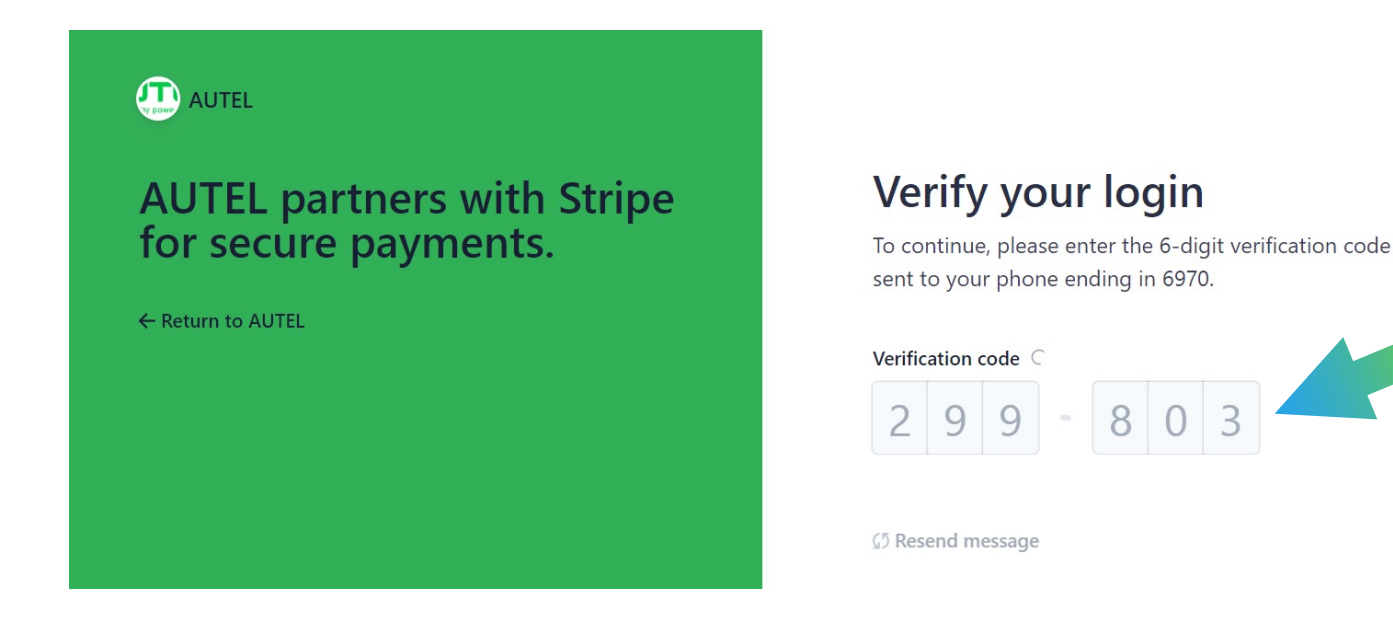

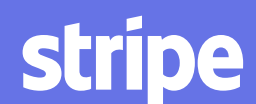

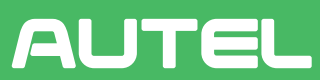

LINK WITH AUTEL ACCOUNT

#### **12** ► Choose the Stripe account you created and **click on Continue**.

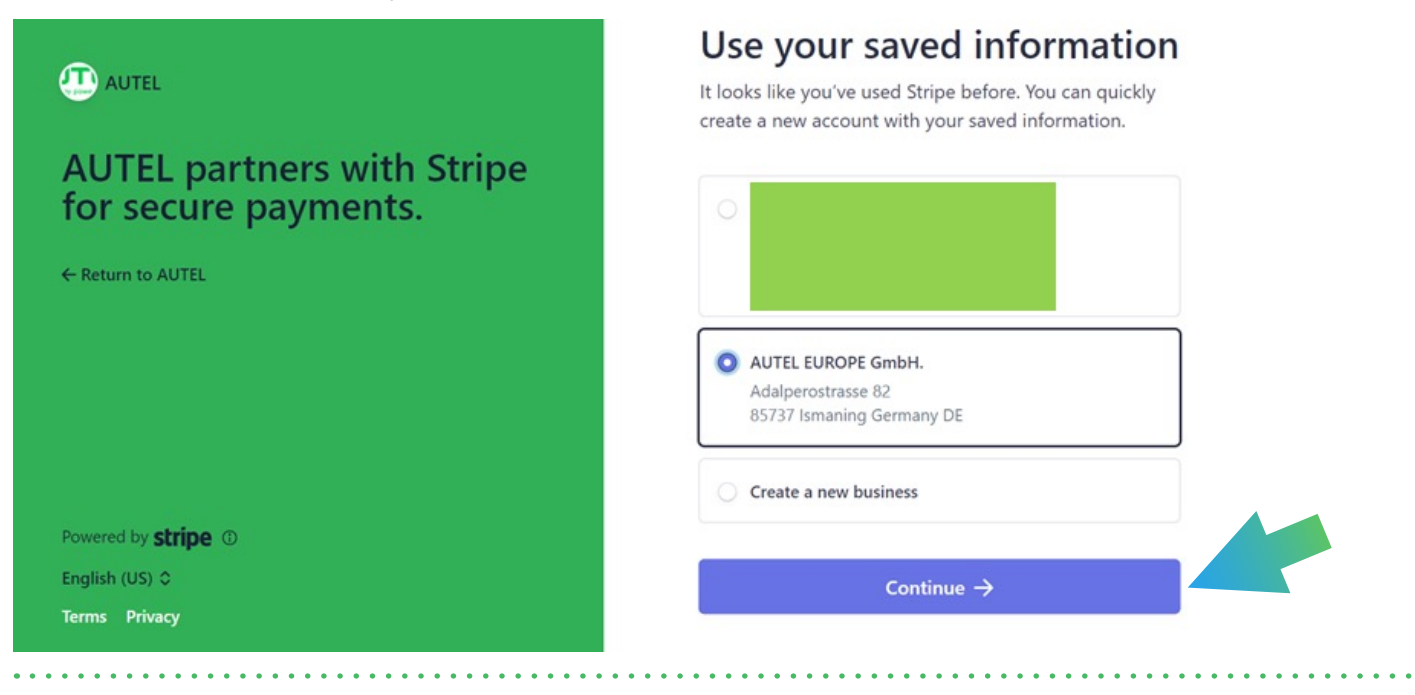

13 ► Scroll down to the bottom of the page and click on Submit.

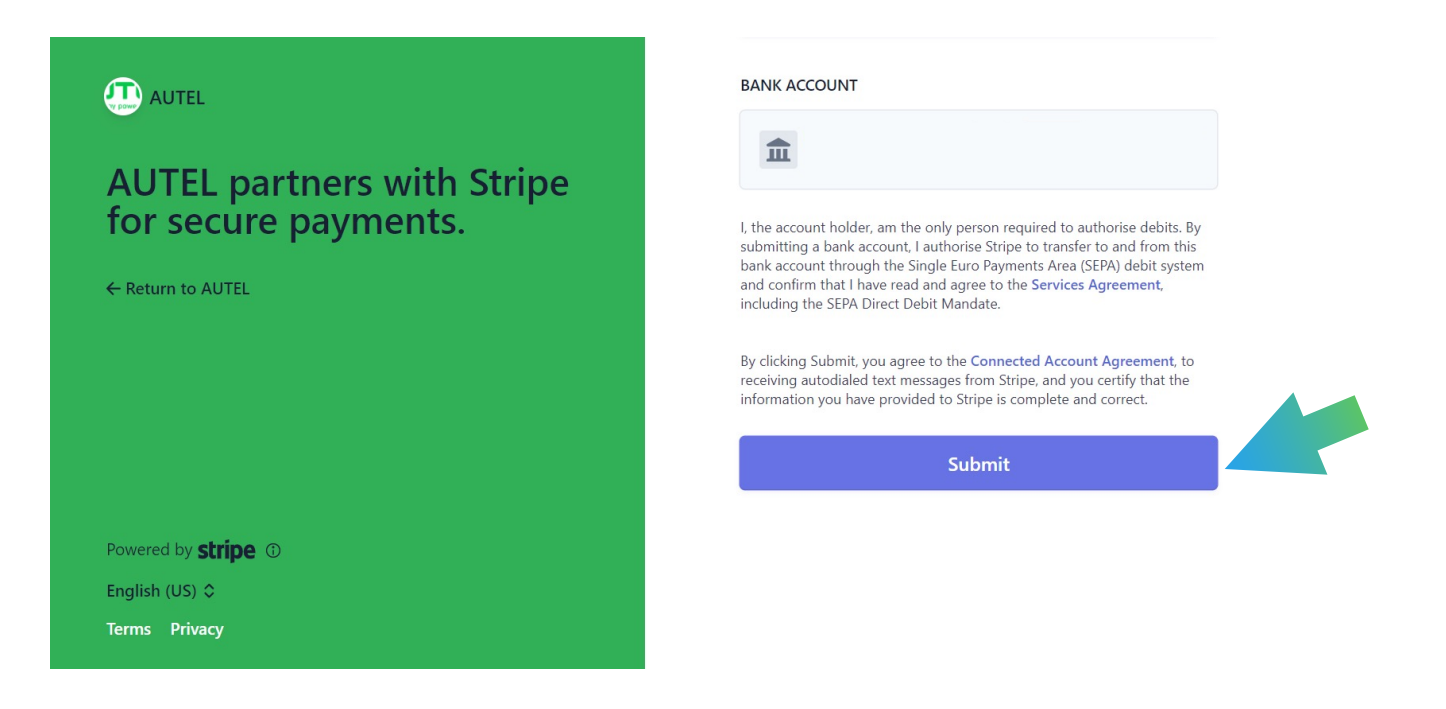

stripe

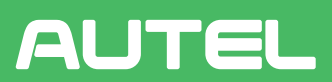

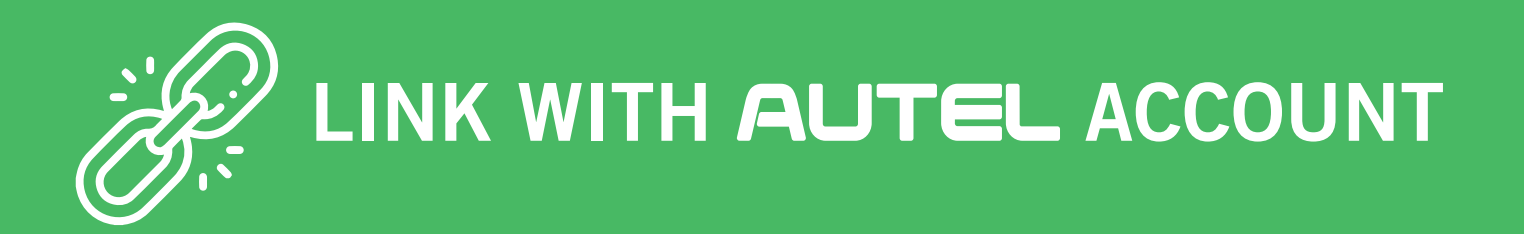

**14** ► Now your Stripe account is connected with Autel Cloud. All payments of the EV charging sessions will go to your Stripe account.

| AUTEL            |   |                                                                                                    | English V 🗘 admin |
|------------------|---|----------------------------------------------------------------------------------------------------|-------------------|
| Dashboard        |   | Finance > Payment                                                                                                    |                   |
| Maps             |   | Collection setting: Stripe                                                                                                    |                   |
| Cards            | Ŷ | Your Stripe account                                                                                                    |                   |
| Sites & Chargers | * | You can click "modify stripe account" to modify the account information and submit it to stripe for approval again. Your account information is as follows: |                   |
| A Customers      | × | Company name: AUTEL EUROPE GmbH.                                                                                                    |                   |
| Accounts         | v | Account type: Account email:                                                                                                    |                   |
| Finance          | ~ | Account status:<br>Approval status:                                                                                                    |                   |
| () Marketing     | * | Modify stripe account                                                                                                    |                   |
| Alerts           | * |                                                                                                    |                   |
|                  |   |                                                                                                    |                   |

Thank you for your cooperation and patience. Start enjoying smoother payments of your charging sessions!

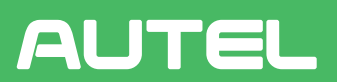

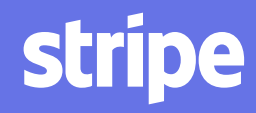

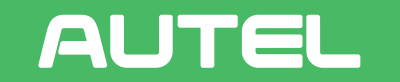

**Green Energy Powers the Future** 

#### AUTEL EUROPE GmbH GERMANY

Landsberger Str. 410 81241 Munich

#### ITALY

Via dell' Artigianato, 14 30020 Marcon Venice

#### CONTACT US

⋈ order.eu@autel.com
 ⋈ salesoffice.eu@autel.com
 ⋈ evcharging.autel.eu